# CINIT Articles クイックガイド <キーワードによる検索方法>

CiNii Articlesは、日本の学術論文を中心とした論文情報の提供サービスです。国内の学協 会刊行物に掲載された論文と、国内の大学等が刊行する研究紀要、国立国会図書館の雑誌 記事索引データベースなどを含む膨大なデータから目的の論文にナビゲートします。

#### ●特徴●

- ▶ 膨大な論文情報の中から簡単に目的の論文を探し出せます
- ▶ 連携協力している他サービスの論文本文等へナビゲートするリンク機能があります

## CiNii Articlesトップページ

簡易検索

| iii文は余       ※香秋未 全文は余         ブリーワード       検索         でべて       本文の少         でべて       本文の少         (A-1)       検索対象を限定できます。         「すべて」       ⇒全論文が検索対象         「本文あり」       ⇒連携サービス(医中誌Web等)/         リンクがある論文が検索対象       」 |        | Cinii Baolaxeabra<br>Articles | キーワードを入力し、簡単に検索が<br>ます。登録された論文情報のうち「<br>トル」「著者名」「著者所属」「刊<br>名」「ISSN」「巻」「号」「ページ |                                                                                                    |
|----------------------------------------------------------------------------------------------------|--------|-------------------------------|--------------------------------------------------------------------------------|----------------------------------------------------------------------------------------------------|
| オスのソ     検索     「オべて」       すべて     本えのソ     ご舗装       「オマあり」     ⇒連携サービス(医中誌Web等)/       リンクがある論文が検索対象                                                                                                    |        |                               |                                                                                | <ul> <li>山         ばん         ゴ         「         ジ         び         」         「         加         、         「         は         索         対         象         と         な         り         ます         、         「         ん         -1         」         た         ☆         ☆         対         象         を         が         ま         す         、</li></ul> |
| 下小で         木文の//         ✓ 詳細検索         ⇒全論文が検索対象<br>「本文あり」           【A-1】         ⇒連携サービス(医中誌Web等)/<br>リンクがある論文が検索対象                                                                                                    | フリーワード |                               | 検索                                                                             | 「すべて」                                                                                                    |
| 【A-1】 →連携サービス(医中誌Web等)/<br>リンクがある論文が検索対象                                                                                                    | इन्हरू | 本文あり                          | ◇ 詳細検索                                                                         | ⇒全論文が検索対象<br>「本文あり」                                                                                                    |
|                                                                                                    |        | [A-1]                         |                                                                                | ⇒連携サービス(医中誌Web等)<br>リンクがある論文が検索対象                                                                                                    |

#### 詳細検索

|               | 植文林曲   | **** | ****  |                |              |       |    |
|---------------|--------|------|-------|----------------|--------------|-------|----|
|               | フリーワード |      |       |                |              | 検索    |    |
|               |        | 3248 |       | \$. <b>7</b> 万 | ē.)          | へ 開ぶ  |    |
| ጥル            |        |      |       |                |              |       |    |
| 118           |        |      | ##1D  |                | <b>新市村</b> 県 |       |    |
| ma            |        |      |       |                | 중동서는의 🖄      | 号 ページ |    |
| 85 <b>1</b> 8 |        |      | 04.×K |                | 出版年          | ***   | 80 |
| TP.           | 11     |      |       |                |              |       |    |

「▼詳細検索」をクリックすると詳細検 索の入力欄が表示されます。 詳細検索では検索対象とする項目を細か

になっていた。 く指定した検索ができます。

【B-1】 「タイトル」「著者名」「著 者所属」「刊行物名」「ISSN」「巻」 「号」「ページ」「出版者」「参考文献 」「出版年」の入力欄があります。また 、複数の検索条件の関係(論理演算)を 用いた検索ができます。

#### CiNii Articlesのアイコン <著者> <刊行物> <u>!ヒント!</u> <論文> ♦検索テクニック♦ ▶数字、アルファベットの大文字と小文字、全角と半角は区別しません。 ▶項目間のOR、NOT検索はできません。 2 【AND検索】 複数入力したすべてのキーワードを含むレコードを検索する。空白文字(半角・全角空白)、「△&△」(△は空白文字、以下同様)で 区切り検索する 例:「情報処理 ディジタル」、「情報処理 & ディジタル」 → 「情報処理」「ディジタル」の両方を含むレコードを検索する。 【OR検索】 複数入力したすべてのキーワードのいずれかを含むレコードを検索する。「△OR△」<mark>(ORは半角・大文字)</mark>、または、「△|△」で区切 り検索する。 例:「情報処理 OR ディジタル」、「情報処理 | ディジタル」→「情報処理」「ディジタル」のいずれかを含むレコードを検索する。 【**NOT**検索】 複数入力したキーワードで、直後のキーワードを含まないレコードを検索する。「△NOT△」<mark>(NOTは半角・大文字)</mark>で区切る。または 検索後の直前に、「△-」(半角ハイフン)を付加する。 削: 「情報処理 NOT ディジタル」、「情報処理 -ディジタル」→「情報処理」を含むが、「ディジタル」を含まないレコードを検索 例: する。

CINE HAOMELMAXESSIG

#### http://ci.nii.ac.jp/ クイックガイド <検索結果画面の使い方>

### 論文検索結果一覧

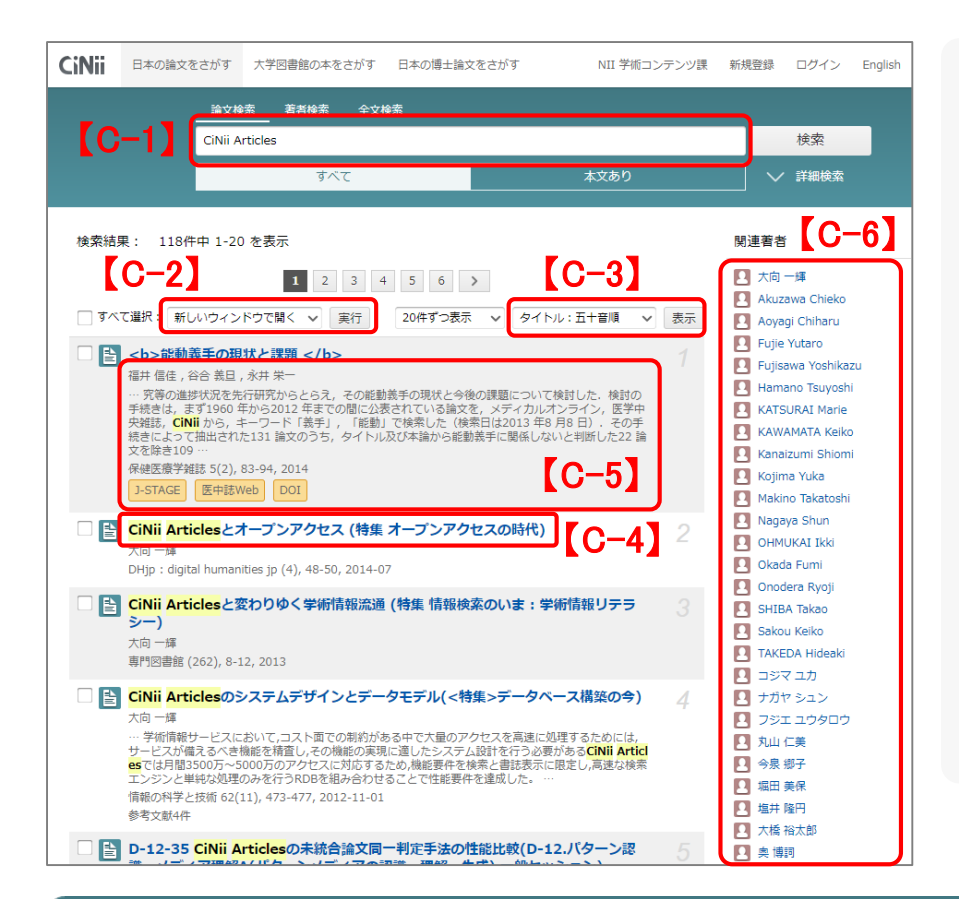

【C-1】キーワードを追加すると、さらに 絞り込んだ検索ができます。

【C-2】「新しいウインドウで開く」や「 Refer/BibIX形式」で出力する等の操作を 選択できます。

【C-3】1ページ内の論文表示件数を「 20/50/100/200(件)」に指定できます。 また、ソート順を「出版年(降順と昇順 )/タイトル(降順と昇順)/刊行物名(降順 と昇順)/被引用件数降順」に指定できます

【C-4】タイトルをクリックすると詳細表 示画面に移動します。

【C-5】「著者名」「スニペット(抄録があ る論文のみ)」「刊行物名」「巻」「号」「 参考文献(数)」「被引用件(数)」「ページ 数」「出版年」が表示されます。

連携サービスへのリンクがある場合はそのサービス名(例 医中誌Web )が 表示されます。また、ヒットしたキーワ ードがハイライトされます。

【C-6】検索結果一覧に含まれる著者名と 刊行物名を列挙します。クリック後、詳 細検索の「著者名」「刊行物名」で再検 索されます。

### 詳細表示画面

| 日本の論文をさがす 大学図書館の本をさがす 日本の博士論文をさがす                                                                                                    | 新規整計 ログイン English                                                                                                    | 【D-1】 著者名、著者所属が表示されます                                                                                                    |
|----------------------------------------------------------------------------------------------------|----------------------------------------------------------------------------------------------------|----------------------------------------------------------------------------------------------------|
| 純文秋浩         著者秋浩         全文秋浩           フレウ・ビ         株本           ずんて、         木文品り                                                                                                    |                                                                                                    | 【D-2】連携サービスへのリンクがある場合は、そのサービス名のアイコン<br>(例 医中基Web )が表示されます。                                                                                                    |
| Community Web ブラットフォーム Duikting Community Web Platform  Charles  Charles | (                                                                                                    | <ul> <li>-7] 表示されます。         <ul> <li>[D-4] 刊行物名、巻、号、ページ、出版年が表示されます。</li> <li>[D-5] 参考文献が一覧表示されます。</li> <li>[D-6] 被引用文献が一覧表示されます。</li> <li>[D-7] TwitterやFacebookで論文の情報を共有できます。</li></ul></li></ul> |
| この論文をおがす                                                                                                    | NOT<br>ESN:<br>1940714<br>NOL 記事登録D:<br>19408140<br>NOL 福祉分類:<br>20193年1945-04<br>小子ーラ<br>気気で1942年<br>214-039<br>DOT:<br>19452745a+21251      | <ul> <li>[D-10] 論文の書誌情報について</li> <li>Refer/BibIX形式」、「BibTex形式」、</li> <li>TSV」等のフォーマットで書き出します。</li> </ul>                                                                                            |
| Coartes Determine and Antipartic Control for Hep & Cockpoint Society Control of Park (1995)     (のしていたいのでは、「していたい」     (のしていたいのでは、「していたい」     (のしていたいのでは、「していたい」     (のしていたいのでは、     (のしていたいのでは、     (のしていたいたいのでは、     (のしていたいたいのでは、     (のしていたいたいのでは、     (のしていたいたいのでは、     (のしていたいたいのでは、     (のしていたいたいのでは、     (のしていたいたいのでは、     (のしていたいたいのでは、     (のしていたいたいのでは、     (のしていたいたいのでは、     (のしていたいたいのでは、     (のしていたいたいのでは、     (のしていたいたいのでは、     (のしていたいたいのでは、     (のしていたいたいのでは、     (のしていたいたいのでいたいたいのでは、     (のしていたいたいたいのでいたいのでいたいのでいたいたいのでいたいのでいたいのでいたい                                                                                                    | テージ理研究<br>C.P.Bit C.IPSIII<br>NRL J-STADE<br>書き出し<br>Refloxic に書き出し<br>Erditatic 言き出し、<br>Marketyに意き出し、<br>Refloxic で表示<br>DETOCで表示<br>TEVで表示 | -10】                                                                                                    |
| Workshop on (Virbup) Community Informatics, Hold in compaction with the Twettin International World Wide Web Conference (WWW2000, 200           SFX         100 Lvb, Hold III (Dirbut) Community Informatics, Hold in compaction with the Twettin International World Wide Web Conference (WWW2000, 200           SFX         100 Lvb, Hold IIII (Dirbut) Community Informatics, Hold in compaction with the Twettin International World Wide Web Conference (WWW2000, 200           SFX         100 Lvb, Hold IIIII (Dirbut)           Will (Dirbut) Community Informatics, Hold in compaction with the Twettin Informational World Will (Dirbut)           Will (Dirbut) Community Informatics, Hold in compaction with the Twettin Informational World Will (Dirbut)           Will (Dirbut) Community Informatics, Hold IIIII (Dirbut)           Will (Dirbut) Community Informatics, Hold IIIII (Dirbut)           Will (Dirbut) Community Informatics, Hold IIIII (Dirbut)           Will (Dirbut) Community Informatics, Hold IIIIIIII (Dirbut)           Will (Dirbut) Community Informatics, Hold IIIIIII (Dirbut)           Will (Dirbut) Community Informatics, Hold IIIIIIIIIIIIIIIIIIIIIIIIIIIIIIIIIIII                                                                                                    | F7384-07818                                                                                                    | 2                                                                                                    |

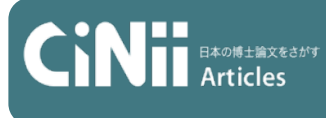

#### http://ci.nii.ac.jp/ クイックガイド <外部との連携>

外部提供インターフェース

※仕様の詳細はCiNiiのヘルプページをご覧ください

### OpenSearch

#### (F-1)

| My Feedly +Add Content                              | CiNii OpenSearch - 図書館 +add to my feedy                                                                                                    |
|-----------------------------------------------------|----------------------------------------------------------------------------------------------------|
| <b>Q</b> http://ci.nii.ac.jp/opensearch/se $\times$ | 1 readers                                                                                                    |
|                                                     | JUL 26                                                                                                    |
| Search Results                                      | <b>神戸大学深江キャンパスにおける海洋・気象観測</b><br>CiNii OpenSearch - 図書館 / by 野崎 伸夫 / 2d                                                                                                    |
| G CiNii Articles 検索 - 図書館 +<br>1 subscribers        | JUL 17                                                                                                    |
| cınilacıp/opensearch                                | 地域に信りのあるトビックを用いたTwitterユーザの生活に関わ<br>る地域推定<br>本研究ではソイト中のトビックコは地域に偏りがあるものと共通で現れるものがあ<br>るという仮定のもとトビックを利用し、Twitterユーザの生活に関わる地域を推定する<br>手法を提案するまず訓練データとしてロケーション項目に地域名を記述しているユ<br>CiNii OpenSearch - 図書館 / by 堂前友食 / 11d |
|                                                     | 地域に信りのあるトビックを用いたTwitterユーザの生活に関わる地域推定<br>本研究ではシイート中のトビックはま地域に厚いがあるものと共通で現れるものがあるという仮定のもとトビックを利用し、Twitterユーザの生活に関わる地域を推定する<br>手法を提案するまず訓練データとしてロケーション項目に地域名を記述しているユ<br>Cilvii OpenSearch - 図書館 / by 室前友質 / 11d       |

OpenSearchに対応しています。 【F-1】OpenSearchのクエリを作成し、 RSSリーダーに登録することで、興味のあ る分野の、最新の論文情報を簡単に入手できるようになります。 クエリは、

http://ci.nii.ac.jp/opensearch/ search?(パラメータ=値)&...の形式で記 述します。詳細は、CiNiiのヘルプをご覧

ください。 【F-2】ブラウザの検索バーで CiNii OpenSearchを選択することで、CiNiiの トップページを介さず、直接論文の検索を 行うことができます。

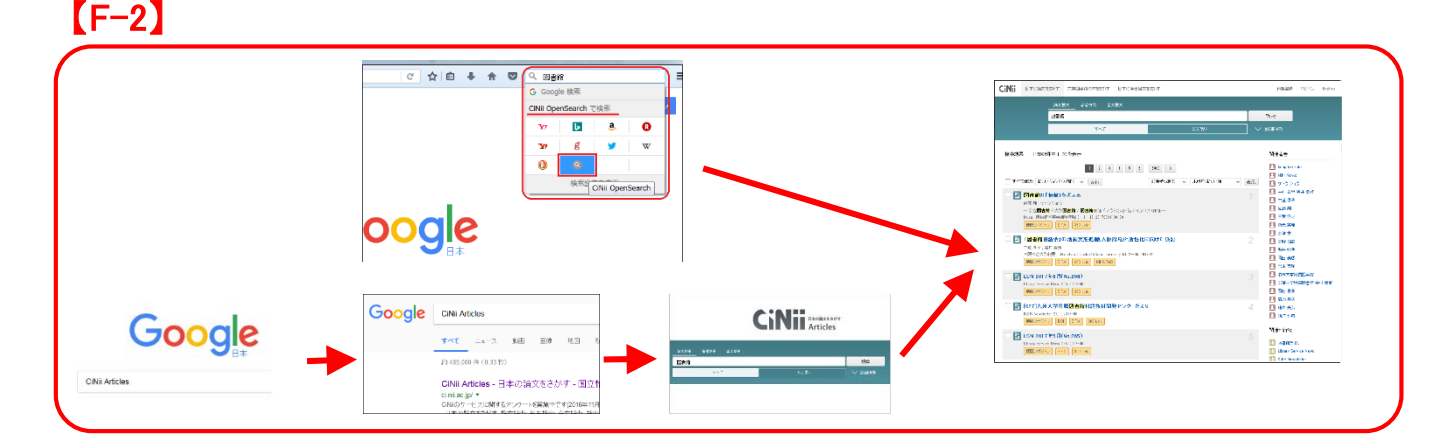

### CiNiiの全体像 / 問い合わせ

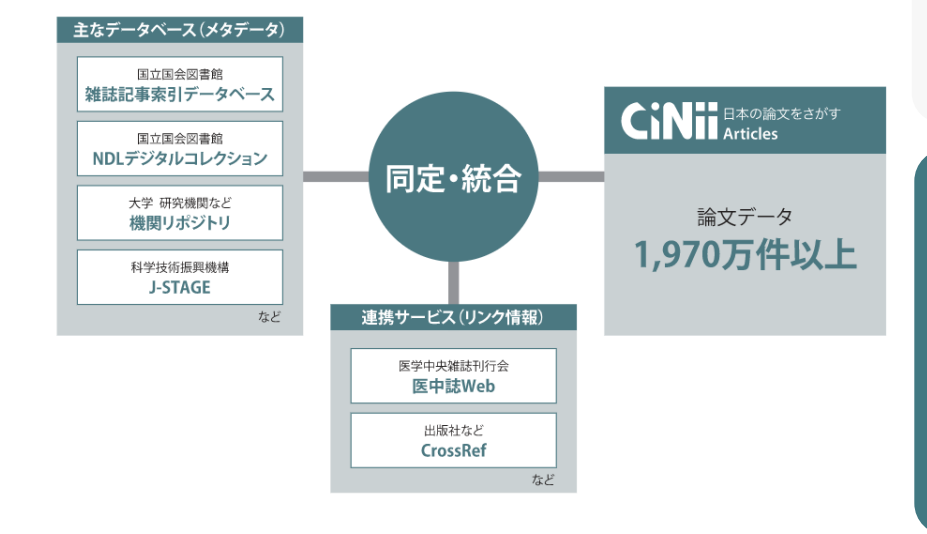

CiNii Articlesは膨大な様々なデータを 同定・統合し、外部機関等とも連携し サービスを提供しております。これ からもお探しの論文により快適にナビ ゲートできるように改善を続けてまい ります。

#### ◆各種お問い合わせ◆

〒101-8430 東京都千代田区一ツ橋2-1-2 国立情報学研究所 CiNii担当 【CiNiiの操作方法・データについて】 E-mail:ciniiadm@nii.ac.jp 【ID取得/利用申請について】 E-mail: user-request@nii.ac.jp 【電話番号】 Tel:03-4212-2300 【電話受付時間】 平日9:00-12:00,13:00-17:45